# **MA Balances**

## Software Release Notes

## Contents

| 1   | Software Version History      | 1 |
|-----|-------------------------------|---|
| 2   | Updating the Balance Software | 2 |
| 3   | Software Release Information  | 3 |
| 3.1 | SW Software Changes           | 3 |
| 3.2 | Known Issues                  | 3 |
| 4   | Support                       | 3 |

## 1 Software Version History

| Date          | Version | Торіс           | Description                                |
|---------------|---------|-----------------|--------------------------------------------|
| Sep.02, 2024  | 1.1.2   | New release     | Read more in SW information V 1.1.2        |
| Dec. 11, 2023 | 1.1.0   | Initial release | Read more in <u>SW information V 1.1.0</u> |

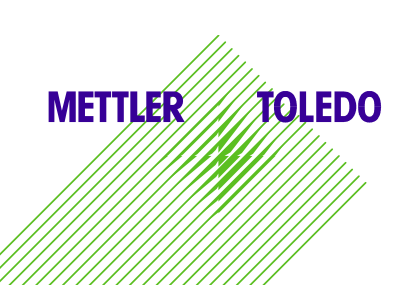

## 2 Updating the Balance Software

Search for software:

http://www.mt.com/labweighing-software-download

Contact a local METTLER TOLEDO service representative if you need support updating the software.

#### Software update process

The software update is only accessible to users with the corresponding rights. Make sure that the USB storage device used contains only one software in the file format MOT.

- A USB storage device containing the software is connected to the balance and not to be removed during the software update.
- 1. Press 🍄 to enter the settings menu.
- 2. Navigate to the menu entry BAL.SET.
- 3. Navigate to the menu entry MAINT.
- 4. Navigate to the menu entry SOFTWARE UPDATE.
  - A request to insert a USB storage device is displayed.
- 5. Insert a USB storage device with the desired software version.
- 6. Select **START** to run the update.
- ➡ The balance performs the update. After completing the update, the balance reboots.

## **3** Software Release Information

#### 3.1 SW Software Changes

| Date Version  |                                    |                           | Description                                                       | New TDNR |
|---------------|------------------------------------|---------------------------|-------------------------------------------------------------------|----------|
| Sep. 02, 2024 | 1.1.2 New features<br>Fixed Issues | New features              | Languages available (ES, FR, DE, EN)<br>Export result data as CSV | No       |
|               |                                    | RS-P20 printer connection |                                                                   |          |
| Dec. 11, 2023 | 1.1.0                              | Initial Release           | Initial version for MA                                            | No       |

#### 3.2 Known Issues

 Known Issues Version 1.1.2

 Calculation in Factor Weighing Application

 The result in Factor /Weight has a rounding issue and does not match a manual calculation.

### 4 Support

For any further support, please contact us: www.mt.com/contact